|                   |                            | Coordenação | Execução                                        |
|-------------------|----------------------------|-------------|-------------------------------------------------|
| SANTA<br>CATARINA | Instrução de Trabalho - IT | eproc       | Instituto do Meio Ambiente<br>de Santa Catarina |

# ProcessoEfetivar pagamento da folha quando houver recursos própriosVersãoData de EmissãoMacroprocesso (Governo de SC)Macroprocesso (Nome do órgão)01/202318/09/2023SustentaçãoSustentação

### 1. INFORMAÇÕES DO PROCESSO

#### Objetivo do processo

Disponibilizar valor oriundo de recursos próprios para pagamento da folha de pessoal.

#### Responsável

| Cargo                                  | Setor | Telefone     | E-mail                   |
|----------------------------------------|-------|--------------|--------------------------|
| Gerente de Administração<br>e Finanças | GEAFC | 48 3665-6731 | financeiro@ima.sc.gov.br |

#### Interessados

Servidor Público;

IMA;

Secretaria da Fazenda

#### **Atores envolvidos**

Secretaria da Fazenda;

GEAFC;

#### Recursos tecnológicos (sistemas e integrações)

E-mail;

SIGEF

#### Legislação, normativas e outras referências

- DECRETO № 2.381, DE 28 DE DEZEMBRO DE 2022 (DOE 28/12/22)
- Cronograma de Transmissão de Ordens Bancárias do ano corrente
- INSTRUÇÃO NORMATIVA SEA № 1/2023 •

#### Definições

PROGFIN: Gerência de Programação Financeira

OB: Ordem bancária

GEAFC: Gerência de Administração e Finanças

SIGEF: Sistema Integrado de Planejamento e Gestão Fiscal do Estado de Santa Catarina

#### 2. **DIAGRAMA DO PROCESSO**

O Diagrama do processo pode ser visualizado no link:

Efetivar pagamento da folha quando houver recursos próprios (cawemo.com)

#### 3. DESCRIÇÃO DAS ATIVIDADES

#### IMA/DIAD/GEAFC

1. Receber e-mail para informar o valor que será disponibilizado para pagamento da folha

#### 2. Verificar o saldo da conta no SIGEF

- No Sigef, no módulo contabilidade, clicar em consulta e após, em detalhar conta.
- Preencher os campos:
  - Unidade Gestora/ Gestão 0
  - Conta Contábil: 8.2.1.9.2.01.00.00 0
  - Mês referência: mês que a folha será paga 0

Clicar em confirmar

Verificar o saldo das fontes de recursos 1.753.219.018 e 1.753.219.061.

#### 3. Informar à PROGFIN o valor que será disponibilizado na respectiva fonte de recurso

- 4. Consultar relatório gerencial da folha (SIGEF)
  - No SIGEF, no módulo FIN-FLH-Folha de Pagamento, clicar em consulta e após, Relatório Gerencial da Folha de Pagamento.
    - Preencher os seguintes campos: 0
      - Tipo Folha: Normal
      - Mês Folha: mês que a folha será paga
      - UG/Gestão:
      - Valores: Originais
      - Clicar em "Imprimir" e Gerar PDF

Após, verificar no relatório se a folha de pagamento será paga pelo seu valor líquido ou se terá consignações.

#### Se for valor líquido da folha:

#### 5. Gerar a ordem bancária no SIGEF

- No SIGEF, clicar no módulo FIN-FLH-Folha de pagamento, e após Pagar Folha Pagamento
- Preencher os campos:
  - Data referência 0
  - Tipo Pagamento Folha: Líquido Ο
  - Mês Folha Ο
  - Fonte de Recurso Ο
  - Clicar em Pesquisar 0
  - Selecionar e confirmar 0
- 6. Ordenador Secundário assina a OB (SIGEF)
- 7. 3 dias úteis antes do pagamento da folha é solicitada a liberação da OB enviada via SIGEF
  - No SIGEF, ir em Execução Financeira, clicar em "Solicitar Liberação OB Arquivo Diário"
  - Preencher os campos:
    - UG/Gestão 0
    - Motivo: Folha de Pagamento 0
    - Número da OB 0

Confirmar

#### 8. Liberação de OB Recebida

- Para verificar se a OB foi liberada, no SIGEF, no módulo Execução Financeira, clicar em consulta e em Listar Ordem Bancária.
- Preencher os campos UG/Gestão e número da OB •
- Se aparecer a sigla "LD" (Liberada Diário) a ordem bancária foi liberada. •
- 9. Incluir OB no movimento (SGPe)
- 10. Solicitar assinatura dos ordenadores primário e secundário

#### Se tiver consignações

#### 11. Consultar cronograma de pagamento

Consultar o cronograma de transmissão de ordens bancárias do ano corrente para ver até que dia pode ser paga a folha de pagamento quando tiver consignações

#### 12. Gerar OB conforme cronograma

- No SIGEF, clicar no módulo FIN-FLH-Folha de pagamento, e após Pagar Folha Pagamento
- Preencher os campos:
  - Data referência
  - Tipo Pagamento Folha: Consignações Ο
  - Fonte de Recurso 0
  - Mês Folha
  - Clicar em Pesquisar
  - Selecionar e confirmar 0

#### 13. Ordenador secundário assina OB (SIGEF)

- 14. Incluir OB no movimento
- 15. Ordenadores primário e secundário assinam (SGPe)

# 4. HISTÓRICO DE REVISÕES

| Versão  | Responsável pela |            | Síntese da Revisão                                                            |
|---------|------------------|------------|-------------------------------------------------------------------------------|
| nº      | elaboração da IT | Data       |                                                                               |
| 01/2023 | Melissa Brusius  | 18/09/2023 | IT do processo de Efetivar pagamento da folha quando houver recursos próprios |
|         |                  |            |                                                                               |

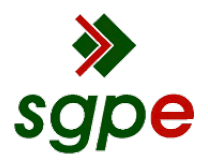

Assinaturas do documento

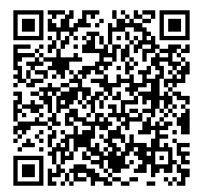

## Código para verificação: W2165MAL

Este documento foi assinado digitalmente pelos seguintes signatários nas datas indicadas:

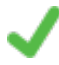

**DANIELA DAITX QUADROS** (CPF: 976.XXX.190-XX) em 25/09/2023 às 14:22:36 Emitido por: "SGP-e", emitido em 23/05/2022 - 15:09:10 e válido até 23/05/2122 - 15:09:10. (Assinatura do sistema)

CLÁUDIO CARVALHO (CPF: 343.XXX.509-XX) em 25/09/2023 às 16:15:26 Emitido por: "SGP-e", emitido em 30/03/2018 - 12:32:09 e válido até 30/03/2118 - 12:32:09. (Assinatura do sistema)

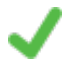

**MELISSA DOTTO BRUSIUS** (CPF: 031.XXX.850-XX) em 25/09/2023 às 17:11:17 Emitido por: "SGP-e", emitido em 26/07/2022 - 17:32:07 e válido até 26/07/2122 - 17:32:07. (Assinatura do sistema)

Para verificar a autenticidade desta cópia, acesse o link <u>https://portal.sgpe.sea.sc.gov.br/portal-externo/conferencia-documento/SU1BXzE1NTA4XzAwMDM5NjI3XzM5NzIzXzIwMjNfVzIxNjVNQUw=</u> ou o site <u>https://portal.sgpe.sea.sc.gov.br/portal-externo</u> e informe o processo **IMA 00039627/2023** e O códigO **W2165MAL** ou aponte a câmera para o QR Code presente nesta página para realizar a conferência.